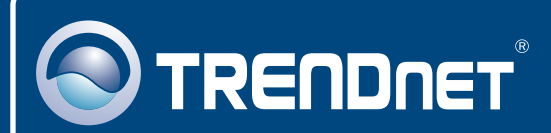

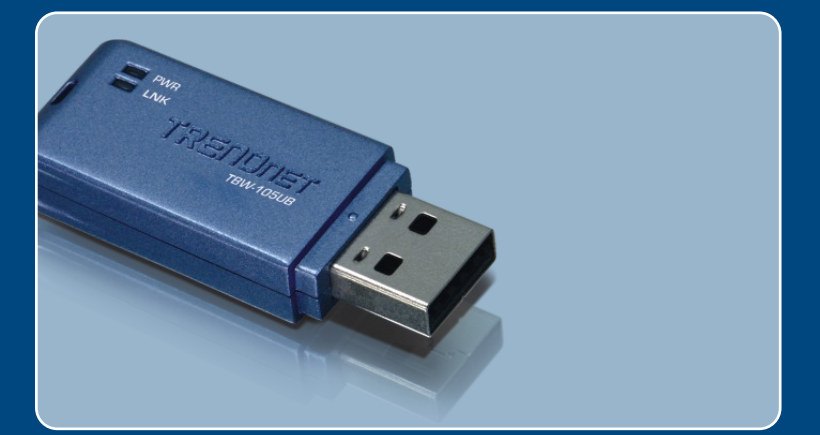

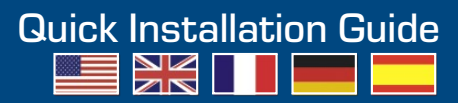

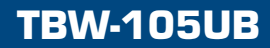

# **Table of Contents**

| Français                                   | 1 |
|--------------------------------------------|---|
| 1. Avant de commencer                      | 1 |
| 2. Procéder à l'installation               | 2 |
| 3. Configuration de l'adaptateur Bluetooth | 5 |
|                                            |   |
| Troubleshooting                            | 9 |

# 1. Avant de commencer

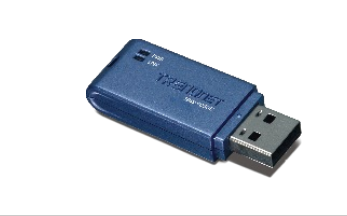

#### Contenu de l'emballage

- TBW-105UB
- · Guide d'installation rapide
- Un CD ROM avec le pilote et les utilitaires

#### Vérification de l'équipement

- Un lecteur de CD-ROM
- Un ordinateur avec une port USB 1.1 ou 2.0 disponible
- Microprocesseur : 300 MHz ou supérieur/ 800MHz ou supérieur (Windows Vista)
- Mémoire : 256MB RAM ou supérieur / 512MB RAM ou supérieur (Windows Vista)
- · Espace sur le disque dur : 50 MB ou supérieur
- Windows Vista/XP/2000/ME/98SE

## **Application**

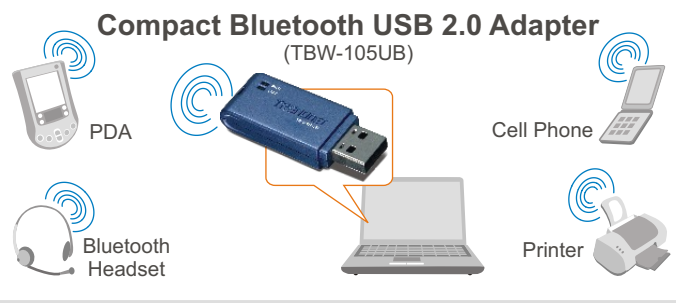

\* Backwards compatible with USB 1.1 at 12Mbps

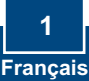

# 2. Procéder à l'installation

<u>Remarque :</u> N'installez pas l'adaptateur USB TBW-105UB avant d'en recevoir la consigne.

1 .Insérez le CD-ROM avec l'utilitaire et le pilote dans le lecteur de CD-ROM de votre ordinateur et cliquez ensuite sur Install Utility (Installer l'utilitaire)

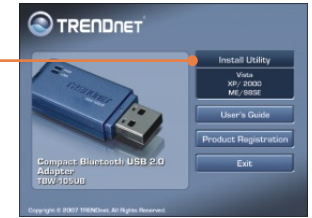

Remarque : Pour Windows XP/2000/ME/98SE poursuivez jusque l'étape 7.

### Windows Vista

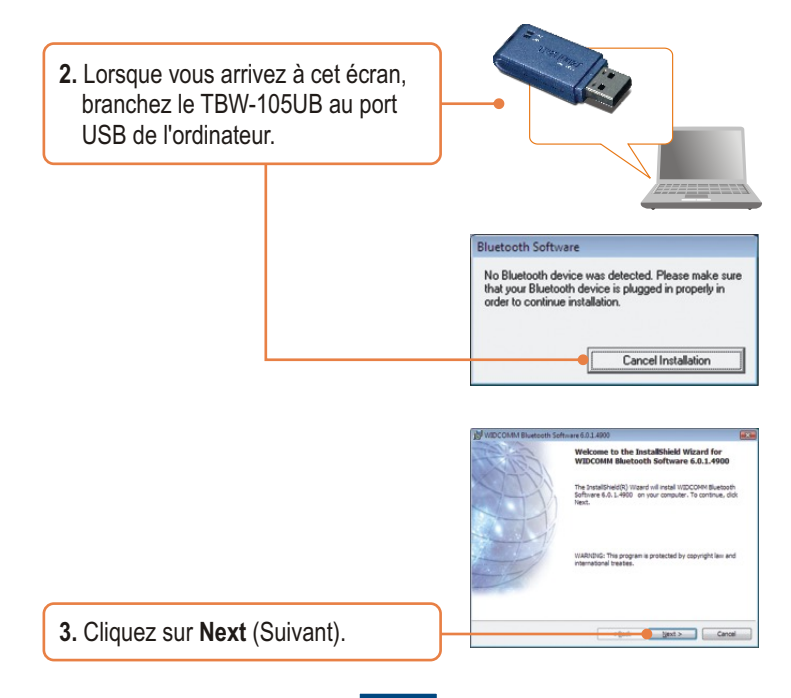

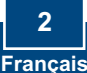

 Sélectionnez I accept the terms in the license agreement (J'accepte les conditions du contrat de licence). Cliquez sur Next (Suivant).

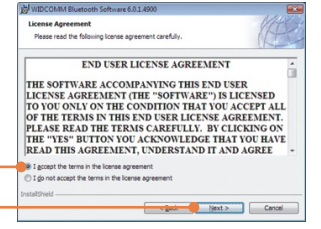

5. Cliquez sur Finish (Terminer).

6. Poursuivez jusque l'étape 3.

### Windows XP/2000/ME/98SE

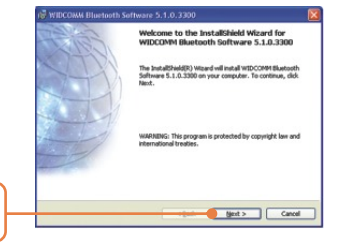

7. Cliquez sur Next (Suivant).

 Sélectionnez I accept the terms in the license agreement (J'accepte les conditions du contrat de licence). Cliquez sur Next (Suivant).

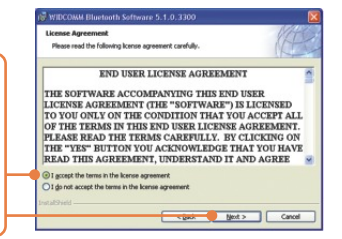

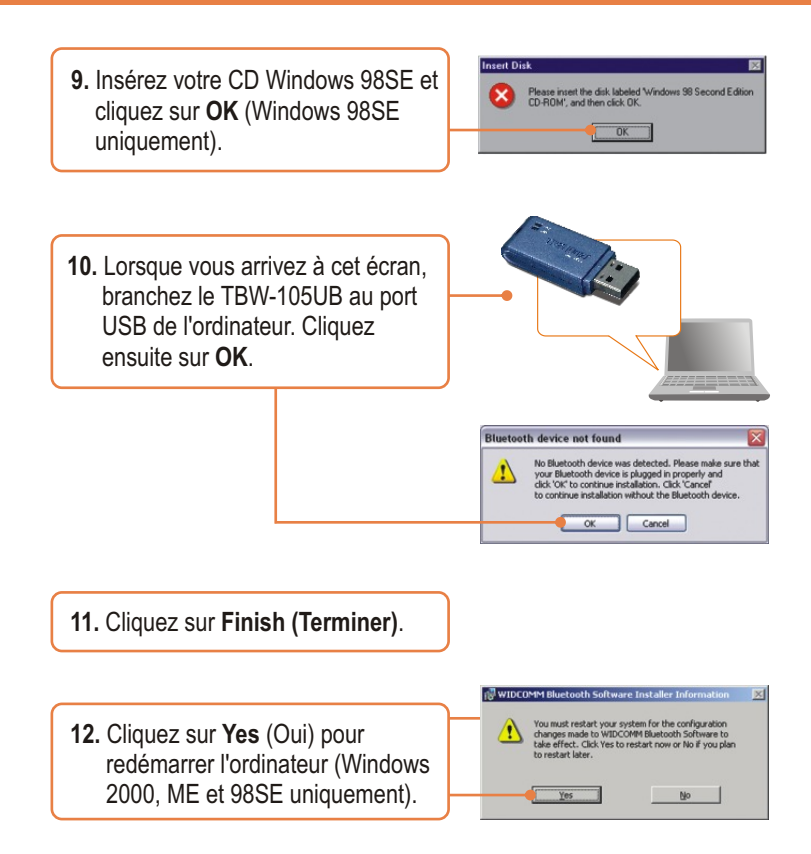

### L'installation est maintenant complète.

#### Enregistrez votre produit

Afin d'être sûr de recevoir le meilleur niveau de service clientèle et le meilleur support possibles, veuillez prendre le temps d'enregistrer votre produit en ligne sur: www.trendnet.com/register

Nous vous remercions d'avoir choisi Trendnet

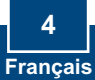

# 3. Configuration de l'adaptateur Bluetooth

<u>Remarque</u>: Assurez-vous que votre périphérique Bluetooth est sous tension et en mode d'appariement.

#### Windows Vista

- 1. Double-cliquez sur l'icône \* 😵 📑 🗎 🙀 🌜 Bluetooth située dans le coin inférieur droit. Bluetooth Devices Share PIM Interface Audio Dial-up Devices Options 2. Cliquez sur Add (Ajouter). Add... Remove Properties OK Cancel Apply Welcome to the Add Bluetooth Device Wizard as the button on the bottom of the device ice is set up and ready to be found
  - 3. Cliquez sur Next (Suivant).

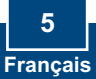

Add only Bluetooth devices that you trust

Next > Cancel

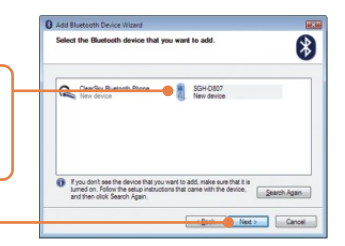

- 4. Sélectionnez votre périphérique Bluetooth et cliquez sur **Next** (Suivant).
- 5. Indiquez un Code de sécurité Bluetooth (par exemple : 0000. Veuillez consulter le manuel de votre périphérique Bluetooth pour plus d'informations) et ensuite cliquez sur Next (Suivant). Indiquez ensuite le même Code de sécurité Bluetooth à votre périphérique Bluetooth.

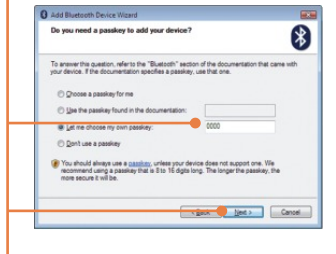

6. Cliquez sur Finish (Terminer).

### Windows XP/2000/ME/98SE

 L'Assistant de configuration Bluetooth initial peut apparaître automatiquement. S'il n'apparaît pas automatiquement, double cliquez sur l'icône Bluetooth de votre barre d'état système.

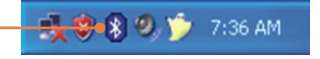

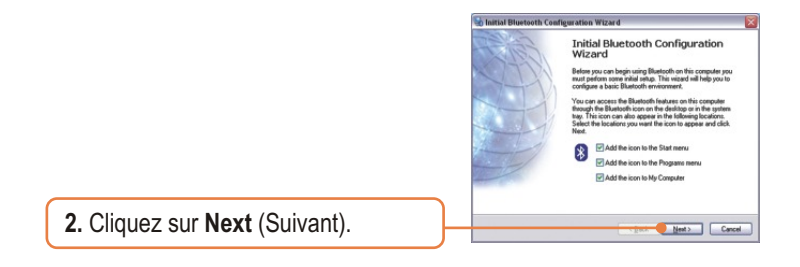

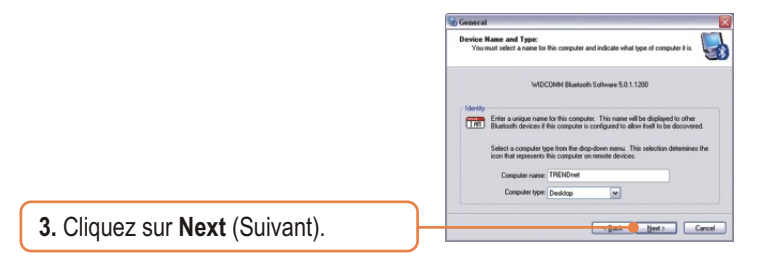

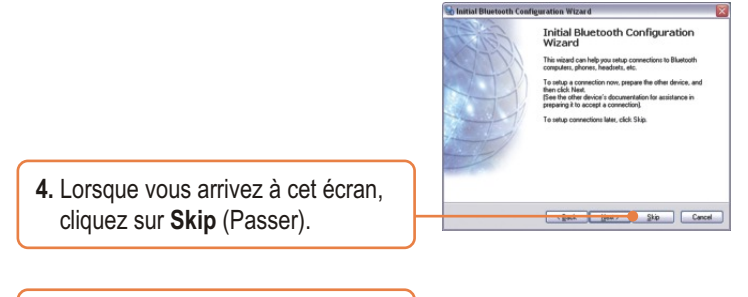

5. Cliquez sur Finish (Terminer).

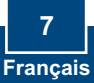

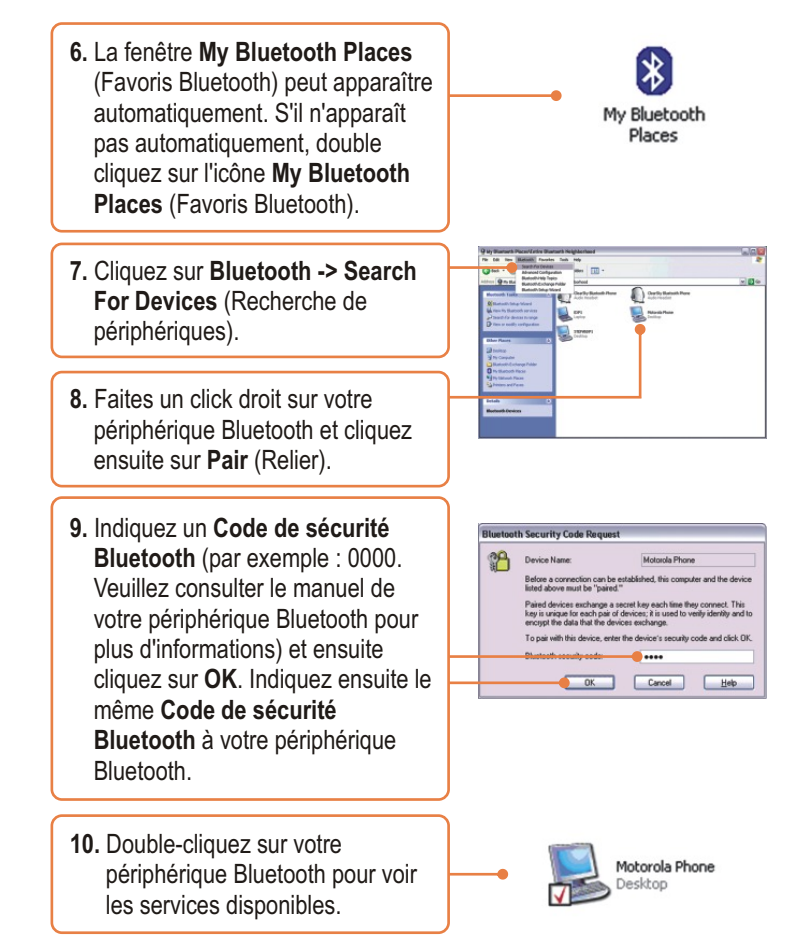

## Votre configuration est à présent terminée.

Si vous désirez des informations détaillées sur la configuration et les paramètres avancés du TBW-105UB, veuillez consulter la rubrique Dépannage, le guide de l'utilisateur sur CD-ROM ou le site Internet de Trendnet sur http://www.trendnet.com.

8 Français

## Troubleshooting

#### Q1: Windows is unable to recognize my hardware. What should I do?

A1: First, make sure your computer meets the minimum requirements as specified in Section 1 of this Quick Installation Guide. Second, you must install the Bluetooth utility BEFORE you physically install your Bluetooth Adapter. Third, plug the adapter into a different USB slot.

# Q2: The Bluetooth software is unable to detect my Bluetooth-enabled device. What should I do?

A2: First, disable any software firewall programs such as ZoneAlarm or Norton Internet Security. If your have Windows XP installed on your computer, make sure to disable the built-in XP firewall. Second, make sure your Bluetooth device is powered on.

Q3: I cannot pair my Bluetooth device to the TBW-105UB USB Adapter. What should I do?
A3: First, make sure your Bluetooth device is powered on. Second, make sure that your Bluetooth device is in pairing mode. Third, make sure to put in the same Bluetooth Security Code on both devices.

#### Q4: I am not receiving 3Mbps data rate through the adapter. What should I do?

A4: In order to get the full data rate, your Bluetooth device must support Bluetooth v2.0 with Enhanced Data Rate (EDR)

If you still encounter problems or have any questions regarding the TBW-105UB, please refer to the User's Guide included on the Utility & Driver CD-ROM or contact TRENDnet's Technical Support Department.

#### Certifications

This equipment has been tested and found to comply with FCC and CE Rules. Operation is subject to the following two conditions:

(1) This device may not cause harmful interference.

(2) This device must accept any interference received. Including interference that may cause undesired operation.

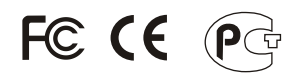

Waste electrical and electronic products must not be disposed of with household waste. Please recycle where facilities exist. Check with you Local Authority or Retailer for recycling advice.

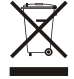

NOTE: THE MANUFACTURER IS NOT RESPONSIBLE FOR ANY RADIO OR TV INTERFERENCE CAUSED BY UNAUTHORIZED MODIFICATIONS TO THIS EQUIPMENT. SUCH MODIFICATIONS COULD VOID THE USER'S AUTHORITY TO OPERATE THE EQUIPMENT.

#### ADVERTENCIA

En todos nuestros equipos se mencionan claramente las caracteristicas del adaptador de alimentacón necesario para su funcionamiento. El uso de un adaptador distinto al mencionado puede producir daños fisicos y/o daños al equipo conectado. El adaptador de alimentación debe operar con voltaje y frecuencia de la energia electrica domiciliaria existente en el pais o zona de instalación.

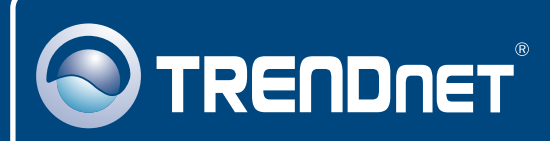

## **TRENDnet** Technical Support

#### US • Canada

Toll Free Telephone: 1(866) 845-3673

24/7 Tech Support

Europe (Germany • France • Italy • Spain • Switzerland • UK)

Toll Free Telephone: +00800 60 76 76 67

English/Espanol - 24/7 Francais/Deutsch - 11am-8pm, Monday - Friday MET

#### Worldwide

Telephone: +(31) (0) 20 504 05 35

English/Espanol - 24/7 Francais/Deutsch - 11am-8pm, Monday - Friday MET

## **Product Warranty Registration**

Please take a moment to register your product online. Go to TRENDnet's website at http://www.trendnet.com/register

## TRENDNET

20675 Manhattan Place Torrance, CA 90501 USA

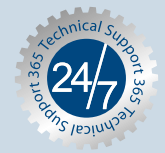